原创文章,转载请注明出处。

更多实用资料请登录方正智芯官网:www.founderchip.com

## 作者:北岛李工

早期在调试SEW变频器的时候,都是使用专用的编程电缆,通过RS485接口进 行调试。现在随着工业以太网的普及,SEW变频器也支持使用以太网进行调 试。使用一条普通的网线,就可以对变频器进行参数修改、手动控制等,方便快 捷。今天这篇文章,我们就来谈谈如何在Motion Studio环境下,通过以太网接 口来访问SEW的变频器。

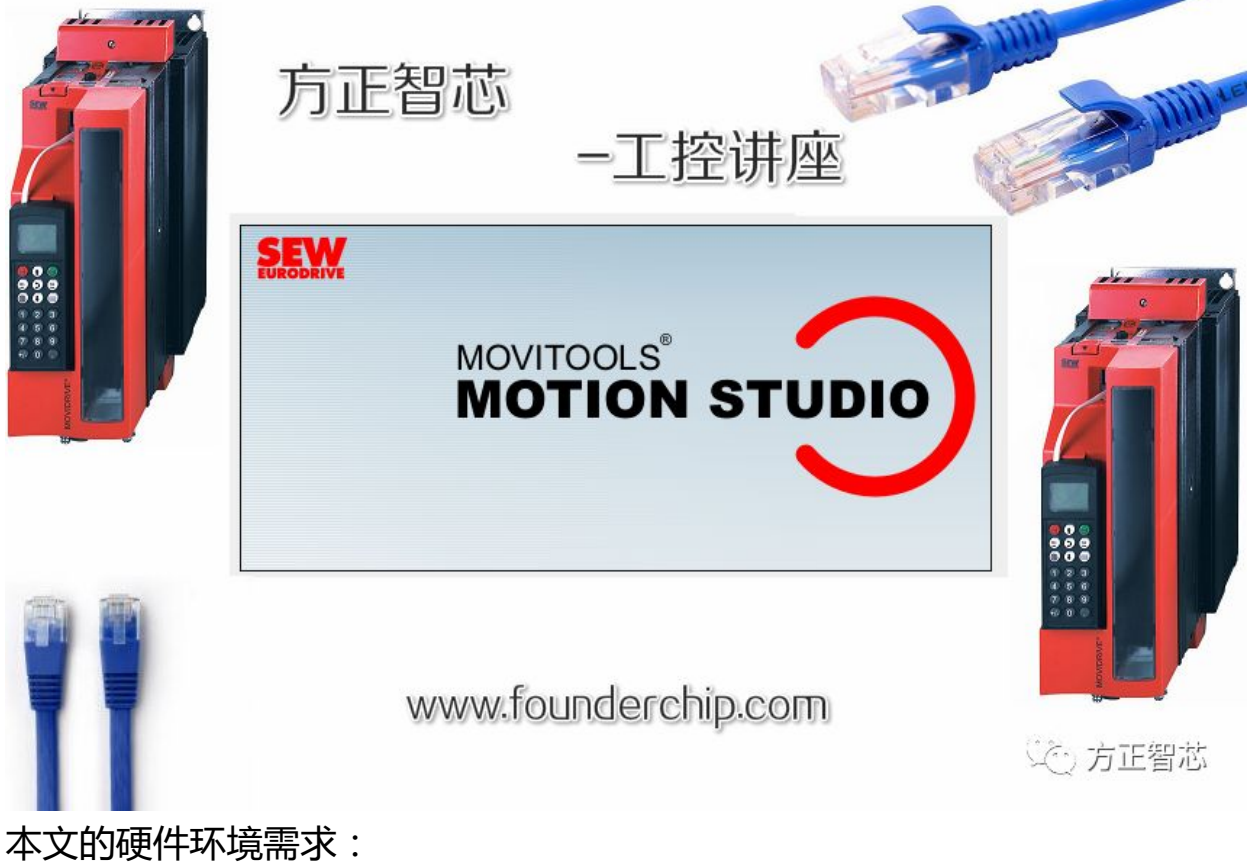

1) 安装有Motion Studio的电脑一台;

2) 以太网网线一条;

3) 交换机一个(如果仅访问一台变频器,可以不用);

4)带有以太网接口(DFE32B)的变频器一台(或几台);

下面这张图,是本文网络连接的示意图:

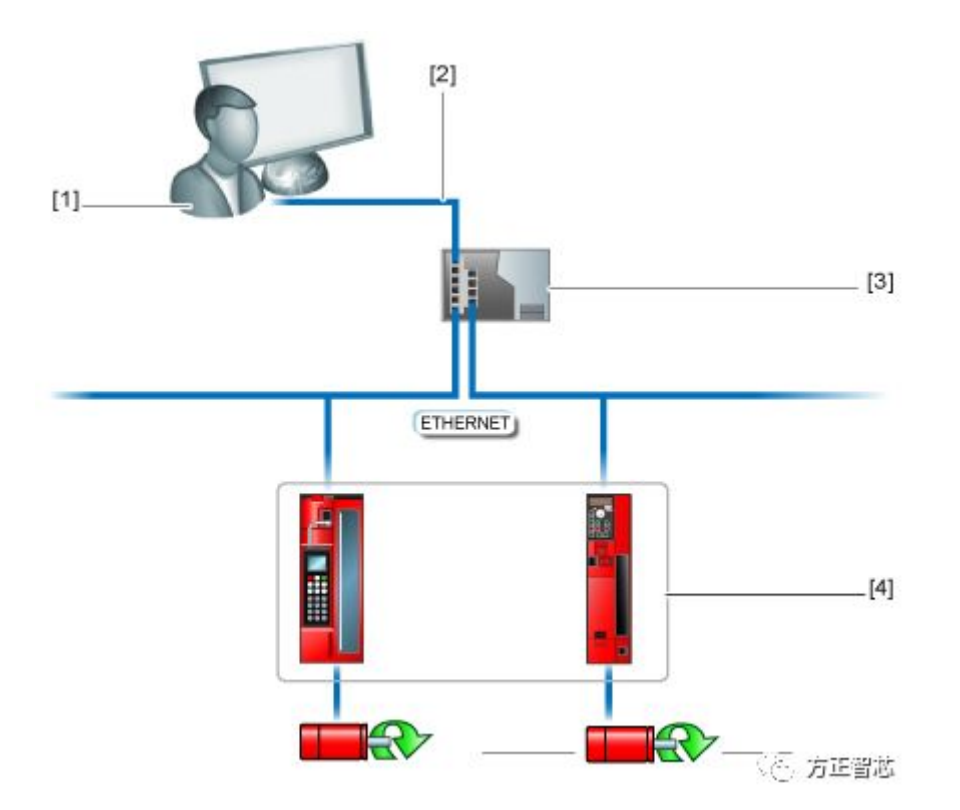

接下来我们讲解Motion Studio软件的设置与使用。

首先打开Motion Studio软件,新建一个工程,如下图:

| New project         |                                                         |   | ×        |
|---------------------|---------------------------------------------------------|---|----------|
|                     | General specifications                                  |   |          |
| Project name:       | Founderchip_SEW                                         |   |          |
| Target directory:   | D:\FDCP_Project                                         |   | Browse   |
|                     | Limit device name to 14 characters (standard)           | Δ |          |
| Project file:       | D:\FDCP_Project\Founderchip_SEW\Founderchip_SEW.sewproj |   |          |
| Author:             |                                                         |   |          |
| Description:        |                                                         |   |          |
|                     |                                                         |   |          |
|                     | Networks                                                |   |          |
| 📙 Network           |                                                         |   | *        |
|                     |                                                         |   | ×        |
|                     |                                                         |   | <b>→</b> |
|                     |                                                         |   | +        |
|                     |                                                         |   |          |
| MOVITOOLS®-MotionSt | udio                                                    |   | Cancer   |

新建好的工程界面如下:

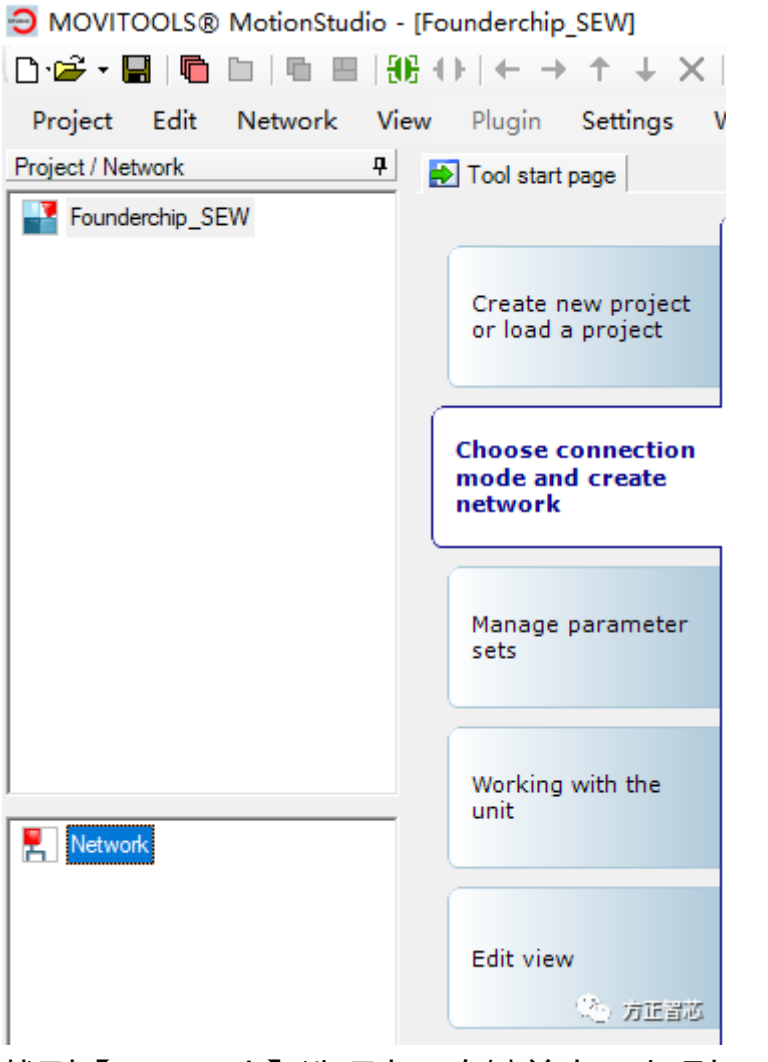

找到【Network】选项卡,右键单击,出现如下菜单:

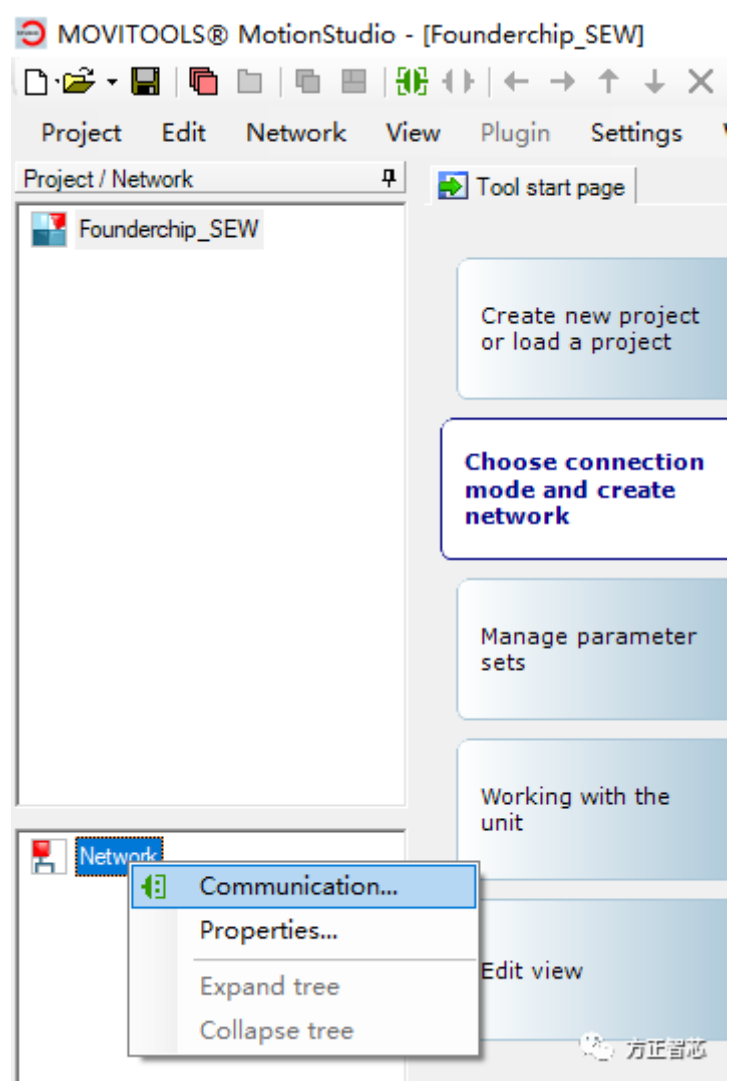

点击【通信 (Communication )】,出现通信链接配置的对话框。 在第一个连接中,点击列表框,可以看到Motion Studio支持的所有通信接口, 比如:Serial (串口)、Profibus等。本文介绍的是以太网接口,所以选择 【Ethernet (以太网)】,如下图:

| ontigure co | mmunication conr                                     |                                             |    |                                      |
|-------------|------------------------------------------------------|---------------------------------------------|----|--------------------------------------|
| 1           | <br>Serial                                           | ~                                           |    | Activate                             |
| 2           | SBus<br>Ethemet<br>Profibus<br>S7MPI<br>KLink<br>USB |                                             |    | Edit                                 |
| 3           |                                                      | ~                                           |    | Activate                             |
|             |                                                      | ~                                           |    | Edit                                 |
|             |                                                      |                                             |    |                                      |
| VITOOLS®    | -MotionStudio                                        |                                             | ОК |                                      |
| OVITOOLS®   | -MotionStudio                                        | nections                                    | ОК |                                      |
| ovitools®   | -MotionStudio<br>ommunication conr<br>Ethemet        | Activate Ethercat: No<br>Activate SMLP: Yes | ОК | Activate                             |
| OVITOOLS®   | MotionStudio                                         | Activate Ethercat: No<br>Activate SMLP: Yes | ОК | Activate<br>Edit<br>Edit             |
| ovitools®   | -MotionStudio ommunication conr Ethemet              | Activate Ethercat: No<br>Activate SMLP: Yes | ОК | Activate<br>Edit<br>Activate<br>Edit |
|             | -MotionStudio communication conr Ethemet             | Activate Ethercat: No<br>Activate SMLP: Yes | ОК | Activate<br>Edit<br>Activate<br>Edit |

默认情况下, Motion Studio仅扫描本网段内的变频器, 如果希望能够扫描到网段以外的设备,可以使用SMLP(Simple MoviLink Protocol)协议,添加SMLP服务器的IP。具体方法如下:

在【Ethernet】接口选项卡,点击【Edit(编辑)】,弹出对话框。在【IP address of SMLP server】中右键单击,选择【Add IP address(添加IP地 址)】,就可以添加本网段之外的设备的IP。如下图:

| lernet                   |                        |              |            | ^                    |  |
|--------------------------|------------------------|--------------|------------|----------------------|--|
|                          | -                      | (1) Ethe     | ernet      |                      |  |
| SMLP settin              | n <b>gs</b> Ethercat s | ettings      |            |                      |  |
| Activate SMLP            |                        |              |            | (Default value: Yes) |  |
|                          |                        | Basic sett   | ings       |                      |  |
| Timeout:                 |                        | 1000         | ≑ ms       | (Default: 1000 ms)   |  |
| Broadcast IP address:    |                        | 255.255.255  | .255       | Network adapter      |  |
| Broadcast scan duration: |                        | 1            | ÷ s        | (Default: 1s)        |  |
|                          |                        |              |            |                      |  |
|                          |                        | Adress li    | sts        |                      |  |
|                          |                        |              |            |                      |  |
| IP addresse              | s of SMLP serv         | /er Excluded | IP address | ses                  |  |
|                          |                        |              |            | ×                    |  |
| [                        | ☆ Up                   | 3            | Ctrl+Up    |                      |  |
|                          | Se Down                | Ctr          | l+Down     |                      |  |
|                          | + Add IP               | address      | Ctrl+A     |                      |  |
|                          |                        |              |            |                      |  |
|                          | X Delete               | IP address   | Delete     |                      |  |

以太网接口配置好之后,在【Ethernet】上右键单击,选择【网络扫描 (Network scan)】,就可以扫描到所有联网的SEW变频器了。如下图:

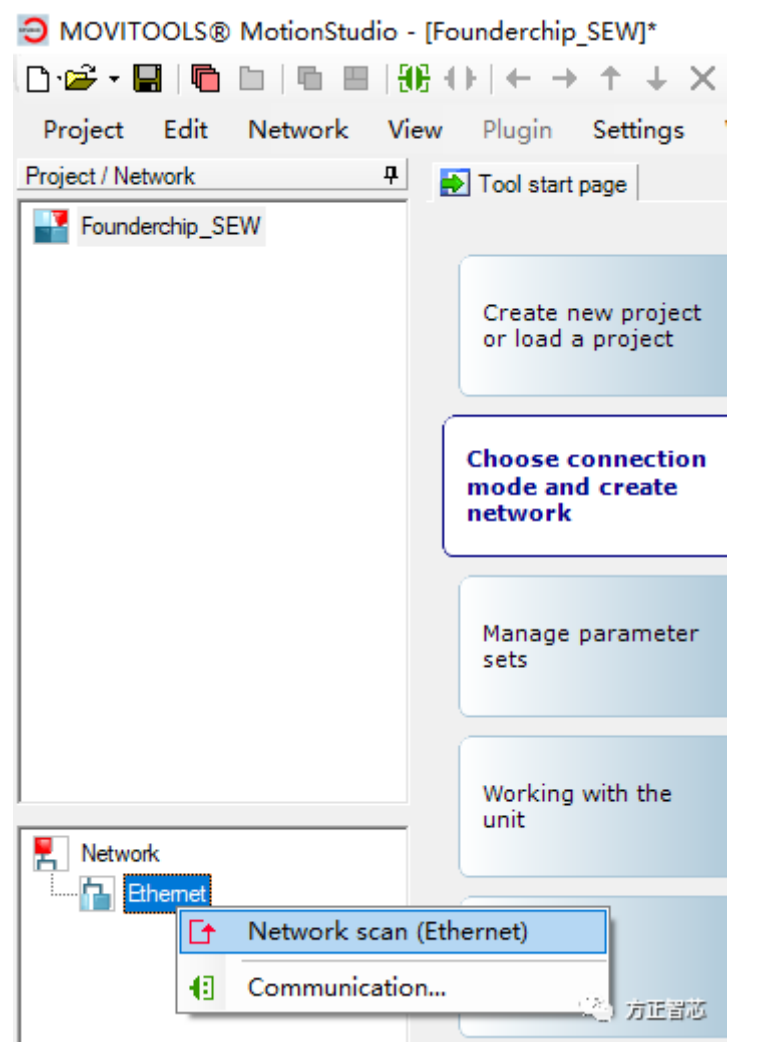

本例程中扫描到 IP地址为192.168.0.6的一台SEW变频器,如下图:

| MOVITOOLS® MotionStudi |
|------------------------|
| 🗅 📽 🕶 🔚 🛯 🖥 🔚 🖷        |
| Project Edit Network   |
| Project / Network 4    |
| Founderchip_SEW        |
|                        |
|                        |
|                        |
|                        |
|                        |
|                        |
|                        |
|                        |
|                        |
|                        |
|                        |
|                        |
|                        |
| Ethernet               |
| I THE 132.100.0.0.     |
|                        |
| (二) 方正習芯               |

选中扫描到的变频器,保存到项目中,就可以对其进行包括参数修改、手动控制 等项目的调试啦,是不是很方便呢?

好了,关于Motion Studio的以太网访问接口配置就先聊到这里,欢迎登陆官网(www.founderchip.com)浏览更多技术类文章。

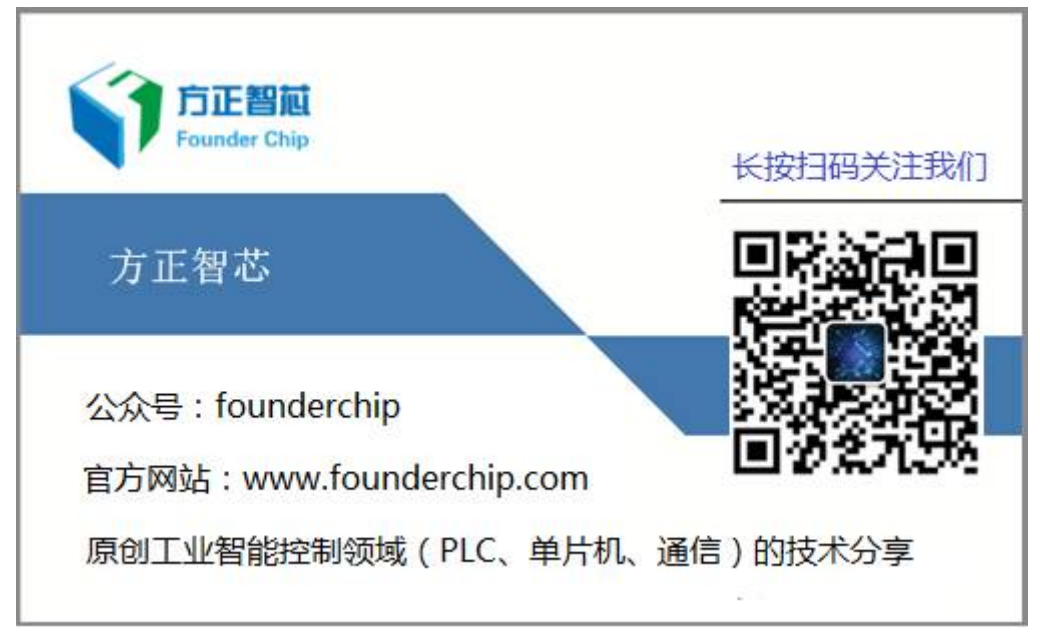